# SISTEM I-MAS

Integrated Management Attendance System

# LINK APP PUNCH: https://imas.mbsp.gov.my/punch

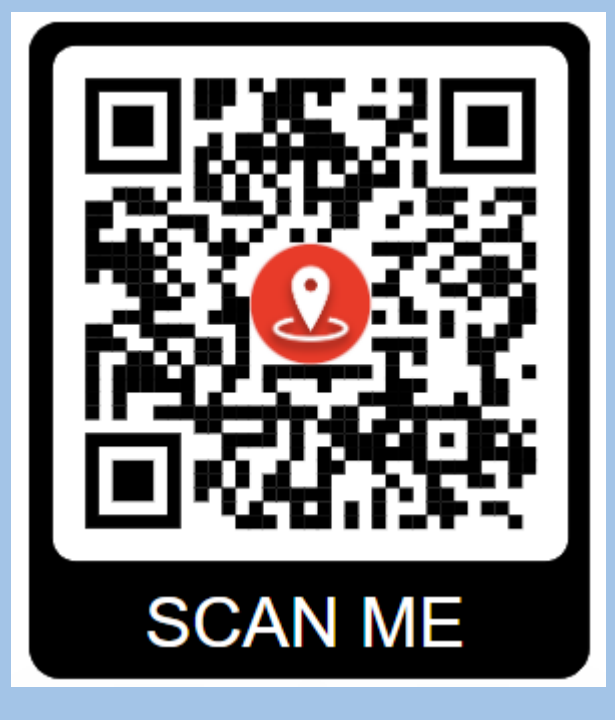

LINK WEB: https://imas.mbsp.gov.my/

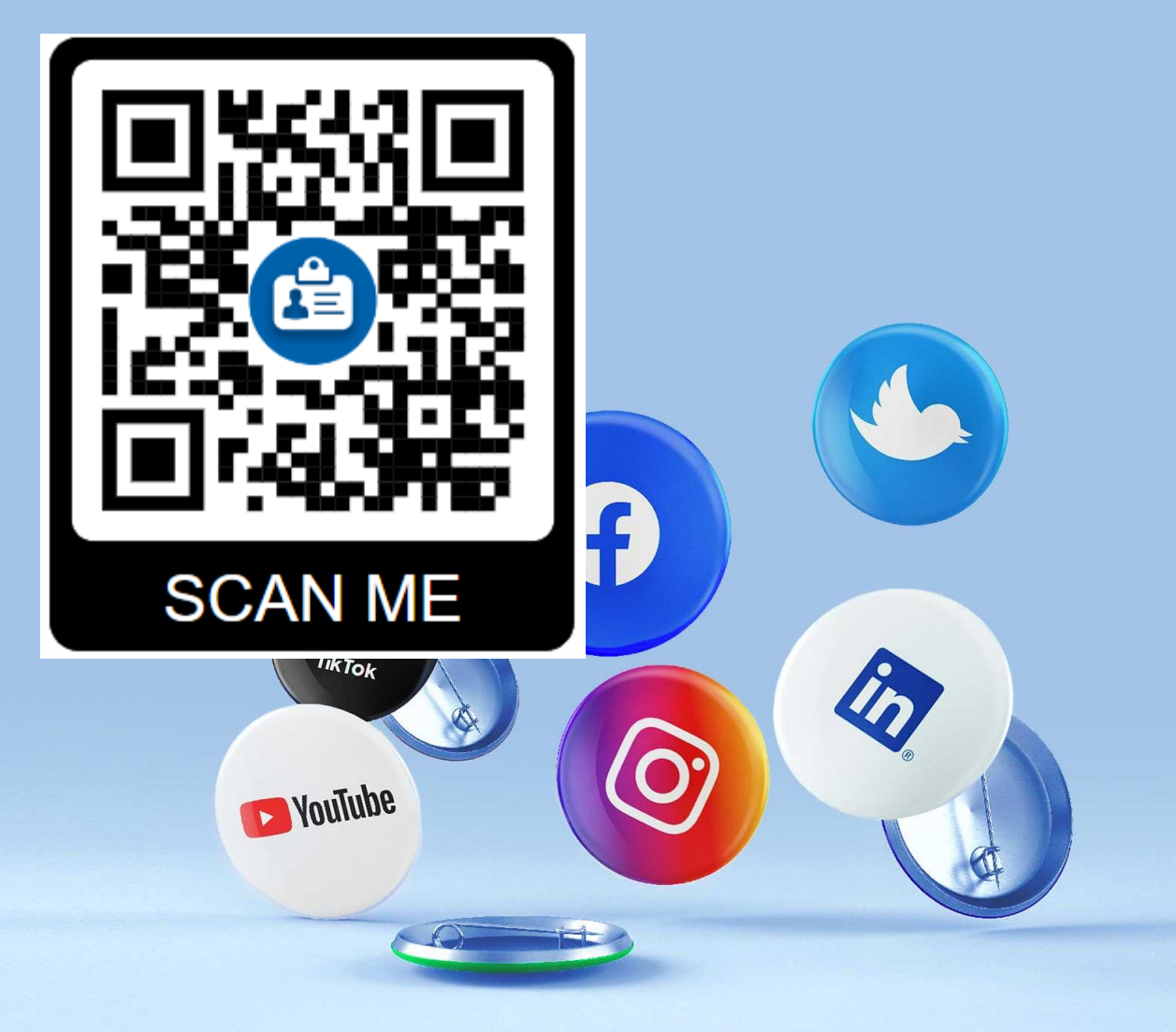

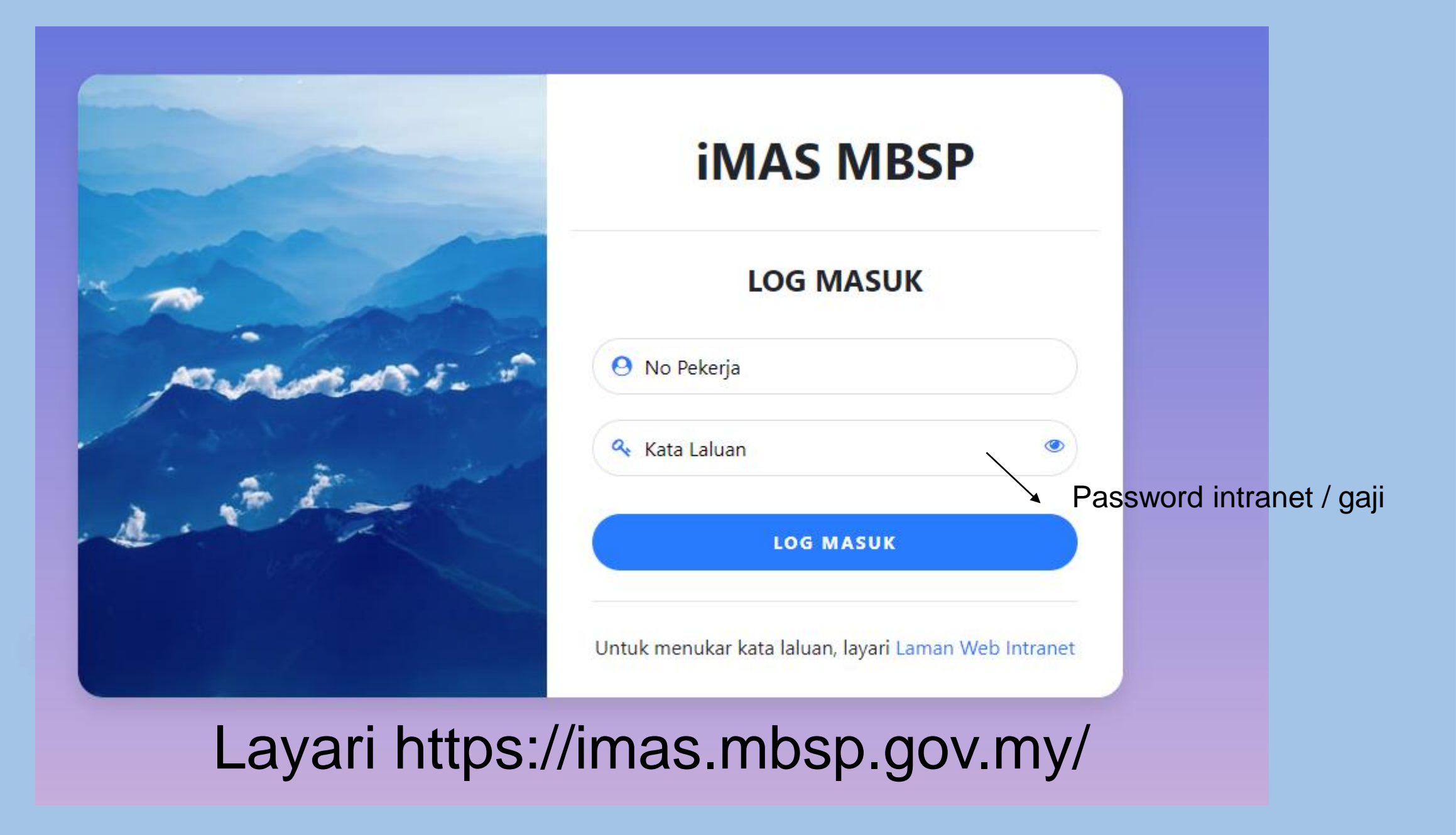

# Untuk tetapkan waktu bekerja bagi jabatan -> Tetapan > Waktu Bekerja

| الله iMAS                                                                        | =                                                                   |                                            |     |  |  |
|----------------------------------------------------------------------------------|---------------------------------------------------------------------|--------------------------------------------|-----|--|--|
|                                                                                  | <b>Tetapan Waktu Bekerja</b><br>Laman Utama > Tetapan Waktu Bekerja |                                            |     |  |  |
| 200035 - SITI KHADIJAH BINTI HAMDI<br>JABATAN TEKNOLOGI INFORMASI DAN KOMUNIKASI | Tetapan Waktu Bekerja<br>Untuk menetapkan waktu bekerja             | a MBSP                                     |     |  |  |
| Log Keluar                                                                       | Kod WP                                                              | Kod WP                                     |     |  |  |
| 🏟 Laman Utama                                                                    | Waktu Mula                                                          | :                                          | ٩   |  |  |
| Permohonan 1                                                                     | Waktu Akhir                                                         |                                            | C   |  |  |
| 🗋 Rekod 🗸 🗸                                                                      | Kategori WP                                                         | Kategori WP                                | •   |  |  |
| 🖸 Tetapan 🗸 🗸                                                                    | Waktu Fleksibel                                                     |                                            |     |  |  |
| > Waktu Bekerja                                                                  | Cuti                                                                | Ahad Isnin Selasa Rabu Khamis Jumaat Sabtu |     |  |  |
| > Kemaskini Jadual Bekerja Normal                                                | Lokasi                                                              | Pilih Lokasi                               | \$  |  |  |
| > Tetapan Jadual Bekerja Syif                                                    | Jabatan                                                             | Pilih Jabatan                              | \$  |  |  |
| > Kemaskini Jadual Bekerja Syif                                                  | Hari Baru                                                           | Hari Baru                                  |     |  |  |
| > Alasan/Catatan                                                                 |                                                                     |                                            |     |  |  |
| > Kemaskini Alasan/Catatan                                                       | Hantar                                                              |                                            |     |  |  |
|                                                                                  |                                                                     | Ya / Tidak Normal / S                      | yif |  |  |
|                                                                                  |                                                                     |                                            |     |  |  |

Ya/Tidak Contoh : utk syif, masuk kerja 8.00 mlm, balik 5.00 pagi

Untuk masukkan waktu bekerja pekerja bagi jabatan anda, klik Tetapan > Tetapan Jadual Bekerja Normal > Pilih Bulan > Pilih Kod Jabatan dan klik Seterusnya

| ا الله iMAS                                                                      | ≡                                                                                                |  |  |  |  |
|----------------------------------------------------------------------------------|--------------------------------------------------------------------------------------------------|--|--|--|--|
|                                                                                  | <b>Tetapan Jadual Bekerja</b><br>Laman Utama > Tetapan Jadual Bekerja > Jadual Bekerja Normal    |  |  |  |  |
| 200035 - SITI KHADIJAH BINTI HAMDI<br>JABATAN TEKNOLOGI INFORMASI DAN KOMUNIKASI | Tetapan Jadual Bekerja Normal (fleksi)<br>Untuk menetapkan jadual bekerja kakitangan MBSP Normal |  |  |  |  |
| Log Keluar                                                                       | Tahun         2024                                                                               |  |  |  |  |
| 📩 Laman Utama                                                                    | Pilih Bulan* Jan Feb Mac Apr Mei Jun                                                             |  |  |  |  |
| Permohonan 1                                                                     | Jul Ogos Sep Okt Nov Dis                                                                         |  |  |  |  |
| Rekod Ý                                                                          | Kod Jabatan* 118 - JABATAN TEKNOLOGI INFORMASI DAN KOMUNIKASI \$                                 |  |  |  |  |
| 🖸 Tetapan 🌱 🎽                                                                    |                                                                                                  |  |  |  |  |
| > Waktu Bekerja                                                                  | Seterusnya                                                                                       |  |  |  |  |
| > Tetapan Jadual Bekerja Normal                                                  |                                                                                                  |  |  |  |  |
| > Kemaskini Jadual Bekerja Normal                                                |                                                                                                  |  |  |  |  |
| > Tetapan Jadual Bekerja Syif                                                    | Hak Cipta Terpelihara © 2024 iMAS MBSP                                                           |  |  |  |  |
| > Kemaskini Jadual Bekerja Syif                                                  |                                                                                                  |  |  |  |  |
| > Alasan/Catatan                                                                 |                                                                                                  |  |  |  |  |
| > Kemaskini Alasan/Catatan                                                       |                                                                                                  |  |  |  |  |
|                                                                                  |                                                                                                  |  |  |  |  |
|                                                                                  |                                                                                                  |  |  |  |  |

## Pilih Kod WP > Pilih pekerja jabatan anda yang bekerja pada WP tersebut > Klik Simpan tetapan jadual

| 🋓 iMAS                                                                                         | ≡                                                                                                    |                                                                                                    |               |                                     |  |  |  |
|------------------------------------------------------------------------------------------------|----------------------------------------------------------------------------------------------------|----------------------------------------------------------------------------------------------------|---------------|-------------------------------------|--|--|--|
|                                                                                                | <b>Tetapan Jadual Bekerja</b><br>Laman Utama > Tetapan Jadual Bekerja > Jadual Bekerja Normal                                                                |                                                                                                    |               |                                     |  |  |  |
| 200035 - SITI KHADIJAH BINTI HAMDI<br>JABATAN TEKNOLOGI INFORMASI DAN KOMUNIKASI<br>LOG KEluar | Tetapan Jadual Bekerja Normal (fleksi)         Untuk menetapkan jadual bekerja kakitangan MBSP Normal         Kod WP*       IT01 (Masuk:07:30-Keluar: 16:30) |                                                                                                    |               |                                     |  |  |  |
| 📩 Laman Utama                                                                                  | Senarai Kak                                                                                                    | Senarai Kakitangan                                                                                                    |               |                                     |  |  |  |
| Permohonan 1                                                                                   | Carian kata                                                                                                    | Carian katakunci kakitangan:                                                                                                    |               |                                     |  |  |  |
| Bekod Y                                                                                        | Cari                                                                                                    |                                                                                                    |               |                                     |  |  |  |
| 🖸 Tetapan 🗸 🗡                                                                                  | #                                                                                                    | Pilih                                                                                                    | No Kakitangan | Nama                                |  |  |  |
| > Waktu Bekerja                                                                                | 1                                                                                                    |                                                                                                    | 12142         | MOHAMMAD HASRUL BIN OMAR            |  |  |  |
| > Tetapan Jadual Bekerja Normal                                                                | 2                                                                                                    | <ul> <li>Image: A start of the start of the start of</li></ul> | 12173         | NANTHITHA A/P ARUNASALAM            |  |  |  |
| > Kemaskini Jadual Bekerja Normal                                                              | 3                                                                                                    | <ul> <li>✓</li> </ul>                                                                                                    | 12214         | MOHAMMAD SYANI BIN HUSIN            |  |  |  |
| ) Tetanan Jadual Rekeria Suif                                                                  | 4                                                                                                    |                                                                                                    | 13915         | ABDUL FIKRI RIDZAUUDIN BIN ABDULLAH |  |  |  |
|                                                                                                | 5                                                                                                    |                                                                                                    | 17658         | RAJA MASHITAH BINTI RAJA ZAINAL     |  |  |  |
| > Kemaskini Jadual Bekerja Syif                                                                | 6                                                                                                    |                                                                                                    | 17898         | MUHAMMMAD HAKIM BIN ALWI            |  |  |  |
| > Alasan/Catatan                                                                               | 7                                                                                                    |                                                                                                    | 17956         | MOHD FIRDAUS BIN MOHD ZAINI         |  |  |  |
| > Kemaskini Alasan/Catatan                                                                     | 8                                                                                                    |                                                                                                    | 17991         | SYAZWANI BINTI ABDULLAH             |  |  |  |
|                                                                                                | 9                                                                                                    |                                                                                                    | 70266         | HAZIRAH BINTI ABU HASSAN            |  |  |  |
|                                                                                                | 10                                                                                                    |                                                                                                    | 70340         | ZAINAL BIN SAAD                     |  |  |  |
|                                                                                                | 11                                                                                                    |                                                                                                    | 70431         | NOOR RAFIDAH BINTI MD ISA           |  |  |  |

#### Untuk masukkan waktu bekerja pekerja bagi jabatan anda, klik Tetapan > Tetapan Jadual Bekerja Syif > Pilih Tarikh Mula & Tarikh Akhir > Pilih Kod Jabatan dan klik Seterusnya

| 🙎 🕼 🗖 😰 (7) WhatsApp x 🕒 Perkhidmatan Kal x     | 🖉 Sistem Cuti MBSF 🗙 👹 iMAS MBSP                              | 🗙 📴 Mel - khadijah@ 🗴 🛛 🧰 MBSP-QT001466. 🗙 🛛 P Social Media Peo 🗙 📋 Untitled | 🗙 🛛 😰 Social Media Peo: 🗙 🗍 🧮 Time Duration Ca 🗙 🔶 🕂 |           | οx  |
|-------------------------------------------------|---------------------------------------------------------------|------------------------------------------------------------------------------|------------------------------------------------------|-----------|-----|
| ← C බ ⊡ https://imas.mbsp.gov.my/tetapanjaduall | bekerjasyif.php                                               |                                                                              |                                                      | 6         | 📀   |
| â imas                                          | ≡                                                             |                                                                              |                                                      |           | Î Q |
|                                                 | <b>Tetapan Jadual Bekerja</b><br>Laman Utama > Tetapan Jadual | Bekerja > Jadual Bekerja Syif                                                |                                                      |           | ±¥  |
| 200035 - SITI KHADIJAH BINTI HAMDI              | Tetapan Jadual Bekerja Su                                     | yif (Bukan Fleksi)<br>u kakitangan MBSP Suif                                 |                                                      |           | •   |
|                                                 | Takur                                                         |                                                                              |                                                      |           |     |
|                                                 | lanun                                                         | 2024                                                                         |                                                      | \$        | +   |
| 🛉 Laman Utama                                   | Tarikh Mula                                                   | 01/07/2024                                                                   |                                                      |           |     |
| Permohonan 1                                    | Tarikh Akhir                                                  | 31/07/2027                                                                   |                                                      |           |     |
| 🖹 Rekod 🗸                                       | Kod Jabatan                                                   |                                                                              |                                                      |           |     |
| Tetapan *                                       |                                                               | 118 - JABATAN TEKNOLOGI INFORMASI DAN KOMUNIKASI                             |                                                      | \$        |     |
| > Waktu Bekerja                                 | Seterusnya                                                    |                                                                              |                                                      |           |     |
| > Tetapan Jadual Bekerja Normal                 |                                                               |                                                                              |                                                      |           |     |
| > Kemaskini Jadual Bekerja Normal               |                                                               |                                                                              |                                                      |           |     |
| > Tetapan Jadual Bekerja Syif                   | Hak Cipta Terpelihara © 2024 iN                               | IAS MBSP                                                                     |                                                      |           |     |
| > Kemaskini Jadual Bekerja Syif                 |                                                               |                                                                              |                                                      |           |     |
| > Alasan/Catatan                                |                                                               |                                                                              |                                                      |           |     |
| > Kemaskini Alasan/Catatan                      |                                                               |                                                                              |                                                      |           |     |
|                                                 |                                                               |                                                                              |                                                      |           |     |
|                                                 |                                                               |                                                                              |                                                      |           |     |
|                                                 |                                                               |                                                                              |                                                      |           |     |
|                                                 |                                                               |                                                                              |                                                      | 7.25-11   | - ÷ |
| 🕂 O Type here to search                         |                                                               |                                                                              |                                                      | FNG /36 A |     |

## Pilih Kod WP > Pilih pekerja jabatan anda yang bekerja pada WP tersebut > Klik Simpan tetapan jadual

| 💄 👘 🔲 🛛 🚯 WhatsApp 🛛 X 🗎 🎦 Perkhidmatan Kali 🗙 🖌 🥭     | Sistem Cuti MBSP                                            | × 👹 imas mbsp                         | 🗙 👩 Mel - khadijah@r 🗙   🛅 MBSP-QT001466. 🗙 | P Social Media Peo 🗙 🖹 Untitled 🛛 🗙 🔯 Social Media Peo 🗙 🛛 🎆 Time Duration Ca 🗙 🛛 🕂 🗕 — 🖸 | ס  | $\times$         |
|--------------------------------------------------------|-------------------------------------------------------------|---------------------------------------|---------------------------------------------|-------------------------------------------------------------------------------------------|----|------------------|
| A 🗘 https://imas.mbsp.gov.my/senaraikakitangansyif.php |                                                             |                                       |                                             |                                                                                           |    | •                |
| La                                                     | aman Utama > Tetapan Jadual Bekerja > Jadual Bekerja Normal |                                       |                                             |                                                                                           | -  | Q                |
|                                                        | Tetapan J                                                   | adual Bekerja                         | Syif (Bukan Fleksi)                         |                                                                                           |    | -                |
| 200035 - SITI KHADIJAH BINTI HAMDI                     | Untuk menetapkan jadual bekerja kakitangan MBSP Syif        |                                       |                                             |                                                                                           |    | =1               |
|                                                        | Kod WP*                                                     |                                       |                                             |                                                                                           | -U | -                |
|                                                        |                                                             | · · · · · · · · · · · · · · · · · · · | -U                                          |                                                                                           |    |                  |
| 🍰 Laman Utama                                          | Senarai Kakitangan                                          |                                       |                                             |                                                                                           |    | 0                |
| Permohonan 1                                           | Carian kato                                                 | Carian katakunci:                     |                                             |                                                                                           |    | +                |
| Rekod Y                                                | Cari                                                        |                                       |                                             |                                                                                           |    |                  |
| 🖸 Tetapan 🗸 🗸                                          | #                                                           | Pilih                                 | No Kakitangan                               | Name                                                                                      |    |                  |
| > Waktu Bekerja                                        | 1                                                           |                                       | 12142                                       | MOHAMMAD HASRUL BIN OMAR                                                                  | 11 |                  |
| > Tetapan Jadual Bekerja Normal                        | 2                                                           |                                       | 12173                                       | NANTHITHA A/P ARUNASALAM                                                                  |    |                  |
| > Kemaskini Jadual Bekerja Normal                      | 3                                                           |                                       | 12214                                       | MOHAMMAD SYANI BIN HUSIN                                                                  | -U |                  |
|                                                        | 4                                                           |                                       | 13915                                       | ABDUL FIKRI RIDZAUUDIN BIN ABDULLAH                                                       | -U |                  |
| > Tetapan Jadual Bekerja Sylt                          | 5                                                           |                                       | 17658                                       | RAJA MASHITAH BINTI RAJA ZAINAL                                                           | -U |                  |
| > Kemaskini Jadual Bekerja Syif                        | 6                                                           |                                       | 17898                                       | MUHAMMMAD HAKIM BIN ALWI                                                                  |    |                  |
| > Alasan/Catatan                                       | 7                                                           |                                       | 17956                                       | MOHD FIRDAUS BIN MOHD ZAINI                                                               |    |                  |
| > Kemaskini Alasan/Catatan                             | 8                                                           |                                       | 17991                                       | SYAZWANI BINTI ABDULLAH                                                                   |    |                  |
|                                                        | 9                                                           |                                       | 70266                                       | HAZIRAH BINTI ABU HASSAN                                                                  |    |                  |
|                                                        | 10                                                          |                                       | 70340                                       | ZAINAL BIN SAAD                                                                           |    |                  |
|                                                        | 11                                                          |                                       | 70431                                       | NOOR RAFIDAH BINTI MD ISA                                                                 |    |                  |
|                                                        | 12                                                          |                                       | 200031                                      | MOHD ANIS BIN MOHD YUSOF                                                                  |    |                  |
|                                                        | 13                                                          |                                       | 200033                                      | NURUL HIDAYAH BINTI SHAARI                                                                |    | ( <del>,</del> , |
|                                                        | 14                                                          |                                       | 200034                                      | NURUL ZAHIDAH BINTI ABU BAKAR                                                             | -  | ¢3               |
|                                                        |                                                             |                                       |                                             |                                                                                           |    |                  |

Type here to search

Ô

- 😂 -

🛛 🖬 🕝 且 🥵

C Mostly sunny へ 図 記 (1) ENG 7:37 AM 12/6/2024 ○

# Tetapan > Alasan/Catatan > Masukkan No Kakitangan , Tarikh Mula & Tarikh Akhir & Alasan dan klik Hantar

| الله iMAS                                                                        | ≡                                                                                           |                       |    |  |  |
|----------------------------------------------------------------------------------|---------------------------------------------------------------------------------------------|-----------------------|----|--|--|
|                                                                                  | <b>Tetapan Alasan</b><br>Laman Utama > Tetapan Alasan                                       |                       |    |  |  |
| 200035 - SITI KHADIJAH BINTI HAMDI<br>JABATAN TEKNOLOGI INFORMASI DAN KOMUNIKASI | Tetapan Alasan<br>Untuk menetapkan dan memaparkan alasan/catatan di ruangan rekod kehadiran |                       |    |  |  |
| Log Keluar                                                                       | Tahun                                                                                       | 2024                  | \$ |  |  |
| 🎰 Laman Utama                                                                    | No Kakitangan                                                                               |                       |    |  |  |
| Permohonan 1                                                                     | Tarikh Mula                                                                                 | dd/mm/yyyy            |    |  |  |
| Rekod Y                                                                          | Tarikh Akhir                                                                                | dd/mm/yyyy            |    |  |  |
| Tetapan *                                                                        | Alasan/Catatan                                                                              | Contoh : Redah Banjir |    |  |  |
| > Waktu Bekerja<br>> Tetapan Jadual Bekerja Normal                               | Hantar                                                                                      |                       |    |  |  |
| > Kemaskini Jadual Bekerja Normal                                                |                                                                                             |                       |    |  |  |
| > Tetapan Jadual Bekerja Syif                                                    |                                                                                             |                       |    |  |  |
| > Kemaskini Jadual Bekerja Syif                                                  | Hak Cipta Terpelihara © 2024 iMAS MBSP                                                      |                       |    |  |  |
| > Alasan/Catatan                                                                 |                                                                                             |                       |    |  |  |
| > Kemaskini Alasan/Catatan                                                       |                                                                                             |                       |    |  |  |
|                                                                                  |                                                                                             |                       |    |  |  |
|                                                                                  |                                                                                             |                       |    |  |  |

#### Untuk melihat rekod kehadiran jabatan, klik Rekod > Kehadiran Jabatan > Pilih Kod Jabatan, Tarikh & Klik Papar

| 🋓 iMAS                                                                           | ≡                                                        |                                                  |    |  |  |
|----------------------------------------------------------------------------------|----------------------------------------------------------|--------------------------------------------------|----|--|--|
|                                                                                  | Rekod Jabatan<br>Laman Utama > Rekod > Kehadiran Jabatan |                                                  |    |  |  |
| 200035 - SITI KHADIJAH BINTI HAMDI<br>JABATAN TEKNOLOGI INFORMASI DAN KOMUNIKASI | Rekod Jabatan<br>Paparan Rekod Kehadiran Jabata          | n                                                |    |  |  |
| Log Keluar                                                                       | Kod Jabatan                                              | 118 - JABATAN TEKNOLOGI INFORMASI DAN KOMUNIKASI | \$ |  |  |
| 📩 Laman Utama                                                                    | Tarikh*                                                  | 12/06/2024                                       |    |  |  |
| Permohonan 1                                                                     | Papar Cetak Rekod                                        |                                                  |    |  |  |
| Rekod Y                                                                          |                                                          |                                                  |    |  |  |
| > Kehadiran Individu                                                             |                                                          |                                                  |    |  |  |
| > Kehadiran Seorang Pekerja                                                      |                                                          |                                                  |    |  |  |
| > Kehadiran Jabatan                                                              | Hak Cipta Terpelihara © 2024 IMAS MBSP                   |                                                  |    |  |  |
| Tetapan                                                                          |                                                          |                                                  |    |  |  |
|                                                                                  |                                                          |                                                  |    |  |  |
|                                                                                  |                                                          |                                                  |    |  |  |
|                                                                                  |                                                          |                                                  |    |  |  |

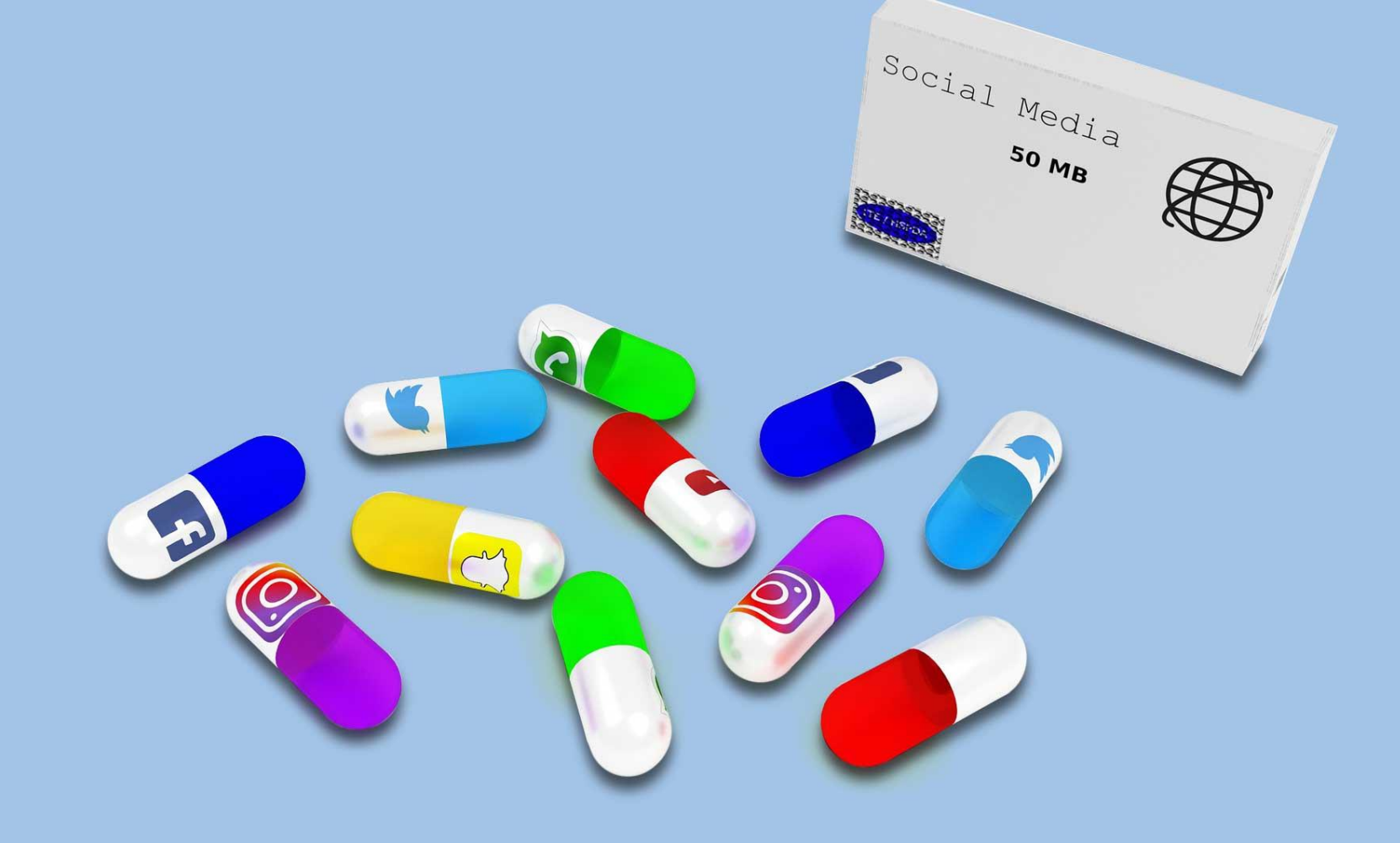

# **TERIMA KASIH**